## How to start the Digital Anatomy Creator Trial

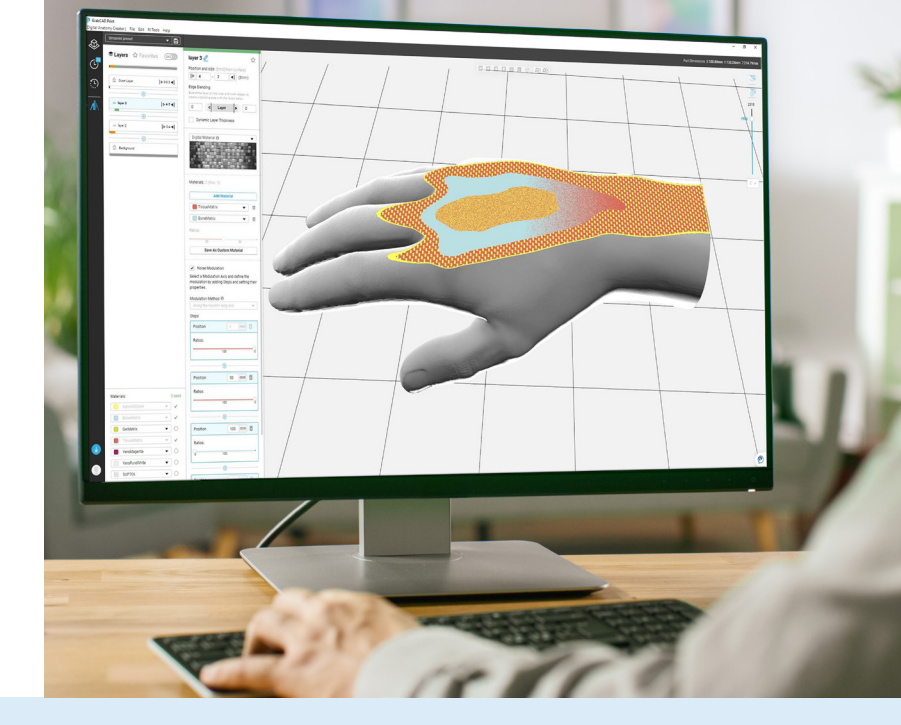

Do you own a Digital Anatomy<sup>™</sup> printer or are you a GrabCAD user?

YES I am already a GrabCAD or Digital Anatomy printer user

- 1. Launch GrabCAD Print and select a Template Printer "Stratasys J750 Digital Anatomy"
- 2. Load an STL file to the tray

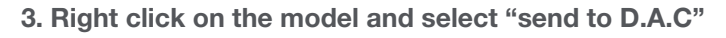

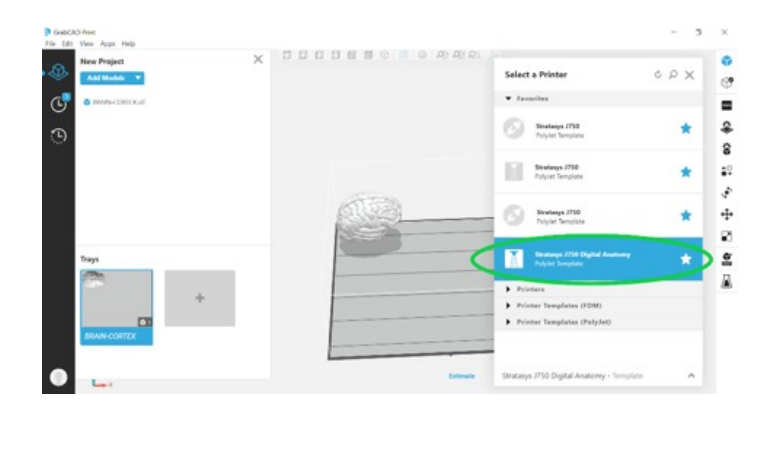

Сору Paste Copy properties Paste properties Duplicate... Delete Hide (don't print) Check Model(s) Graphics resolution Move to tray Group Rename group Lock orientation Reset orientation Validate tray Add Note to body(s) Send to D.A.C

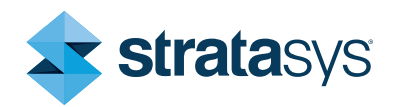

4. Use the DEMO mode to explore the software features

## NO I am not a GrabCAD or Digital Anatomy printer user

1. Signup for GrabCAD at https://grabcad.com/print and download GrabCAD Print.

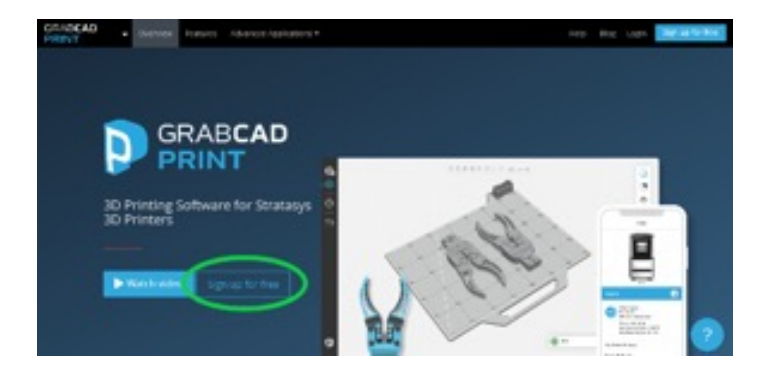

2. Launch GrabCAD Print and select a Template Printer "Stratasys J750 Digital Anatomy"

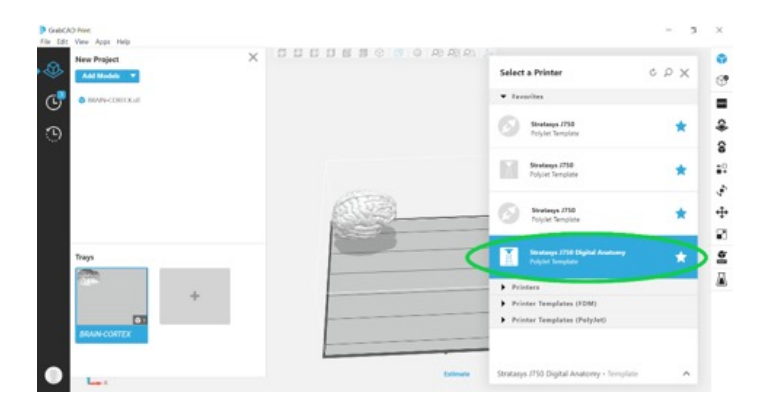

- 3. Load an STL file to the tray
- 4. Right click on the model and select "send to D.A.C"

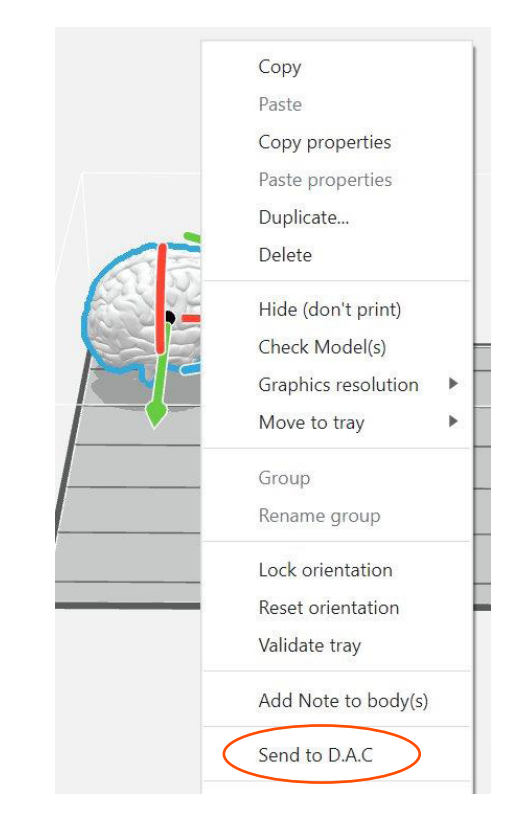

## 5. Use the DEMO mode to explore the software features

Note: The free trial (Demo Mode) provides full software capabilities apart for printing or saving a completed model design. A Digital Anatomy Creator software license is required to save, share or print a model.

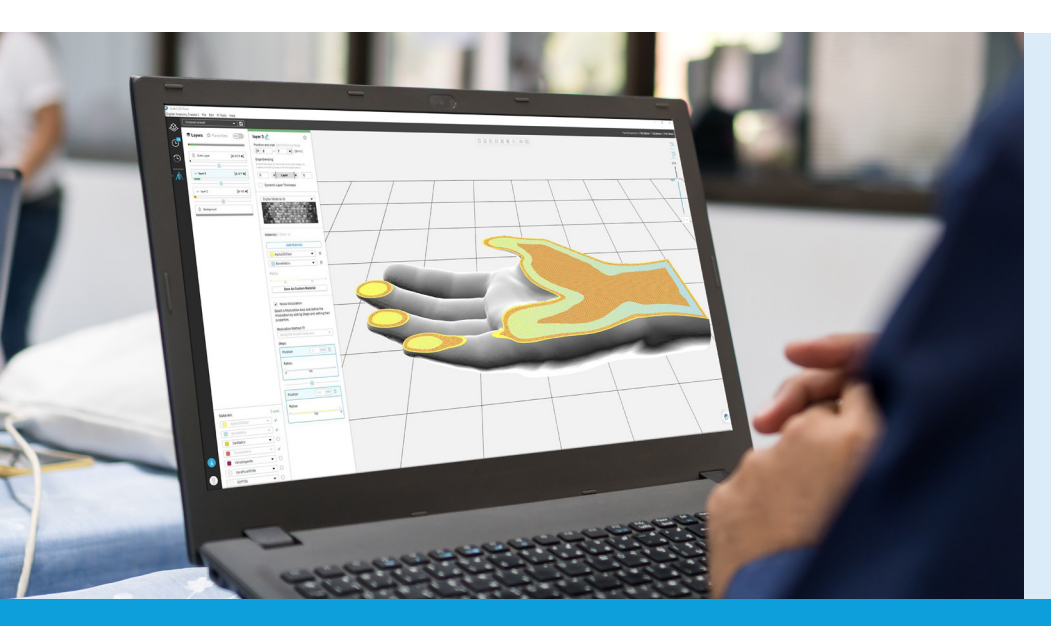

## "

The Digital Anatomy Creator offers control to a mind-blowing level."

Seth Friedman, PhD Manager of Innovation Imaging and Simulation Modeling, Seattle Children's Hospital, Seattle, USA

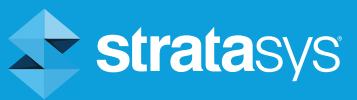

©2021 Stratasys Ltd. All rights reserved. Stratasys, Stratasys signet and Digital Anatomy are trademarks or registered trademarks of Stratasys Ltd. and/or its subsidiaries or affiliates and may be registered in certain jurisdictions. All other trademarks belong to their respective owners. Product specifications subject to change without notice. QR\_SW\_DAC Instructions\_1121a